EasyChair 第1次査読入力マニュアル

土木学会 海洋開発委員会 論文集編集小委員会 2023 年 5 月 29 日作成

注意:**査読の入力は必ず海洋開発委員会論文査読小委員会に登録されているメールアドレスのアカウントで** 行ってください.他のメールアドレスのアカウントでは査読できません.

- 1. 海洋開発委員会論文査読小委員会に登録されているメールアドレスのアカウントをお持ちでない場合は, 「EasyChair アカウント作成マニュアル」を参考に EasyChair のアカウントを作成してください.
- 査読者ログインページ (<u>https://easychair.org/my/conference?conf=soe2025</u>) にアクセスします. 投稿者 ログインページの URL と同一です. メールアドレスとパスワードを入力し,「Log in」をクリックしま す.

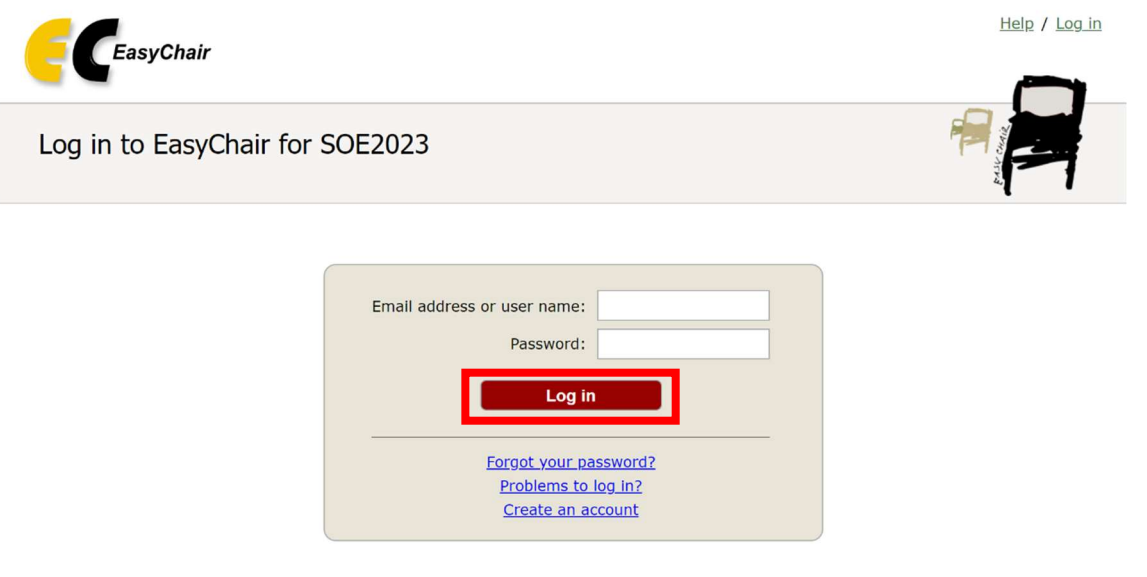

Submission of new papers for SOE2023 (Symposium on Ocean Engineering 2023) is closed.

3. 以下の画面が表示されますので、「PC member」をクリックします.

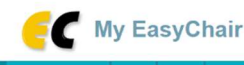

# SOE2023 (Symposium on Ocean Engineering 2023)

You are logged in to SOE2023 (Symposium on Ocean Engineering 2023).

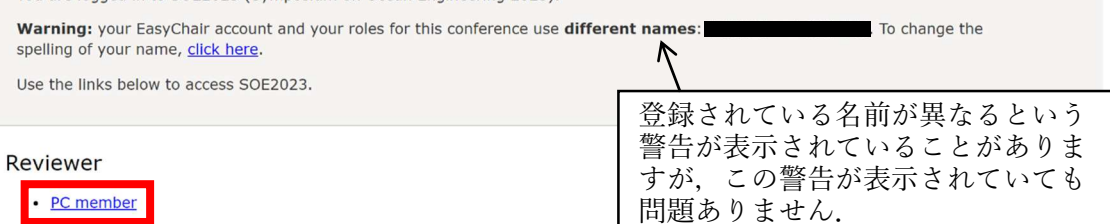

#### Author

• author

4. 割り振られている論文の一覧が表示されます.メニューバーの「Reviews」をクリックします.

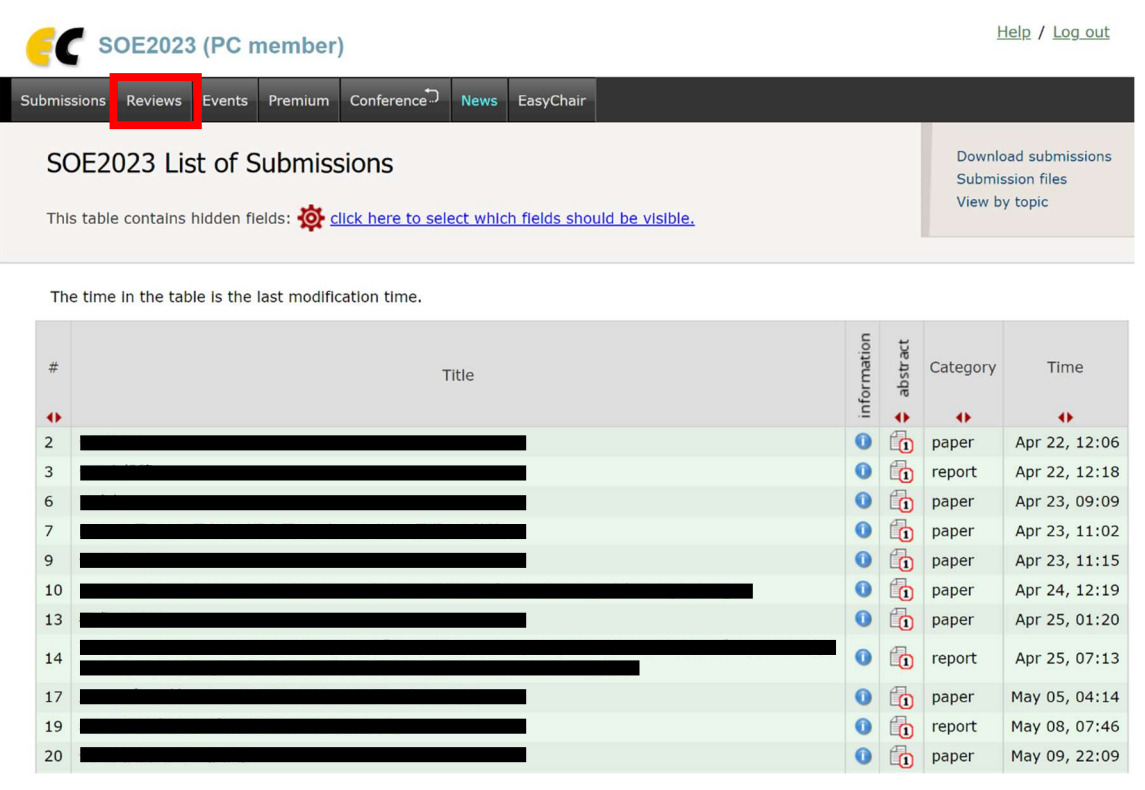

以下の「Reviews of Submissions Assigned to Me」の画面が表示されます.査読コメントを入力するときには、各論文の「Add new review」のアイコン ±をクリックします.「Details」のアイコン 1をクリックすると各論文の詳細が、「abstract」のアイコン 1をクリックすると各論文のアブスト原稿が確認できます.右上の「Download these submissions」をクリックすると、割り振られているすべての論文のアブスト原稿の PDF が一括してダウンロードできます.

| 6      | SOE2023 (PC member)                                                 | ここから全論文のアブスト原稿な                                           | 5š |  |  |  |  |  |  |
|--------|---------------------------------------------------------------------|-----------------------------------------------------------|----|--|--|--|--|--|--|
| Submis | sions Reviews Events Premium Conference <sup>®</sup> News EasyChair | Download these submissions                                |    |  |  |  |  |  |  |
|        |                                                                     |                                                           |    |  |  |  |  |  |  |
| То     | add a new review click on the "add" lcon $(\pm)$ In the table.      | category は論文の区分を表します.<br>paper は a: 論文, report は b: 報告です. |    |  |  |  |  |  |  |
| #      | Submission                                                          | betails<br>category<br>category                           |    |  |  |  |  |  |  |
| 2      |                                                                     | 0 🗊 paper 🛨                                               |    |  |  |  |  |  |  |
| 3      |                                                                     | 1 report (+)                                              |    |  |  |  |  |  |  |
| 6      |                                                                     | 0 🛅 paper 🕂                                               |    |  |  |  |  |  |  |
| 7      |                                                                     | 0 🛅 paper 🕂                                               |    |  |  |  |  |  |  |
| 9      |                                                                     | 0 [j paper +                                              |    |  |  |  |  |  |  |
| 10     |                                                                     | 0 [j paper +                                              |    |  |  |  |  |  |  |
| 13     |                                                                     | 0 👔 paper +                                               |    |  |  |  |  |  |  |
| 14     |                                                                     | 1 Teport (+)                                              |    |  |  |  |  |  |  |
| 17     |                                                                     | 0 👔 paper 🕂                                               |    |  |  |  |  |  |  |
| 19     |                                                                     | 0 🛅 report 🛨                                              |    |  |  |  |  |  |  |
| 20     |                                                                     | 0 🛅 paper 🚽 🕂                                             |    |  |  |  |  |  |  |
|        |                                                                     | <br>査読コメントを入力するとき<br>は、ここをクリックします.                        |    |  |  |  |  |  |  |

 査読コメントを入力する論文の「Add new review」のアイコンをクリックすると、以下の画面が表示され ますので、査読コメントをご入力ください.なお、ファイルの添付はできません.査読している原稿には 「論文」と「報告」の2区分があり、原稿の冒頭にも記載されています.区分の違いを確認したうえで査 読意見をご記入ください.

| SOE2023 (PC member)                                                                                                    | Help / Log out              |
|----------------------------------------------------------------------------------------------------|-----------------------------|
| Submissions Reviews Events Premium Conference                                                                                                    |                             |
| Add Review on SOE2023 Submission 9                                                                                                    | View submission             |
| To ensure independent and unbiased reviews, EasyChair does not show reviews of other PC members to a PC member who is<br>assigned this submission but did not enter her or his review yet. As a consequence of this policy, if you enter a review and th<br>revise it so that the score changes, EasyChair will show both the original and the revised reviews.<br>For this reason, please <b>make sure that the first review you enter for the submission is a valid review and not a dra</b><br>that the scores you give to the submission are the intended scores. If you revise a review and change the scores, we recomr<br>to add a note for PC members explaining the reason for changing the scores. | s<br>ien<br>ift and<br>nend |
| Title: Authors: (anonymous) PC member:                                                                                                    |                             |
| <ul> <li>第1次宣読:評価、第1次宣読の評価をご入力ください、著者への意見・コメント等の修正意見につきましては、下の欄にご記載ください、<br/>ここにご記載の文章は著者にそのまま返却しますので、ご留意ください、</li> <li>7: 第2次宣読に進むべき(貸徴なコメントや内容の像れた点のコメントをお願いします)</li> <li>6: 第2次宣読に進むべき(貸徴なコメントあり)</li> <li>4: 第2次宣読に進むべきの(以下の欄に判定理由をご記載ください)</li> <li>ア価の選択は必<br/>す. どれか1つご選択ください</li> <li>この欄への記入も必須です.</li> <li>なお、この欄には、全角10万文字まで<br/>入力できることを確認しています.</li> </ul> 別次査読:論文集編集小委員会への通知がございましたら、以下の欄にご記載ください、ここにご記載の内容は著者には返却しません。特に通知する内容がないとさは、空欄のままとしてください。                                                                                                    | × <u>須</u> で<br>>を<br>>.    |
| Submit review 入力内容に問題がないことを確認し,<br>「Submit review」をクリックします.                                                                                                    |                             |
| 🍃 Copyright © 2002 – 2023 EasyChair                                                                                                    |                             |

 入力した査読コメントが保存され、以下の画面が表示されます.また、EasyChair(noreply@easychair.org) より、査読者宛にメールが送信されます.次の論文の査読コメントを入力するときは、メニューバーの 「Reviews」をクリックします.

| SOE2023 (PC member)     次の論文の査読コメントを入力すると     きは、「Reviews」をクリックします.     Help / Log out |         |  |  |  |  |  |  |
|----------------------------------------------------------------------------------------|---------|--|--|--|--|--|--|
| Submissions Reviews Events Premium Conference News EasyChair                           |         |  |  |  |  |  |  |
| Review for Submission 9 Submission information                                         |         |  |  |  |  |  |  |
| The new review has been saved and is shown below!                                      |         |  |  |  |  |  |  |
| Paper                                                                                  | Paper 9 |  |  |  |  |  |  |
| Title                                                                                  |         |  |  |  |  |  |  |
| Time                                                                                   |         |  |  |  |  |  |  |
| 第1次查読:評価                                                                               |         |  |  |  |  |  |  |
| 第1次査読:論文集編集小委員会への通知                                                                    |         |  |  |  |  |  |  |

 入力した査読コメントを修正するときは、メニューバーの「Reviews」をクリックして表示される以下の 「Reviews of Submissions Assigned to Me」の画面で、「(Update review) PC member」の欄にあるご自身 のお名前をクリックします.査読コメントを保存済みの場合は、「Add new review」からは査読コメント の追加や修正はできません。

| E       | SOE2023 (PC member)                                                                                                    |          |          |            |              |                     |                                 |  |  |
|---------|----------------------------------------------------------------------------------------------------|----------|----------|------------|--------------|---------------------|---------------------------------|--|--|
| Submi   | ssions Reviews Events Premium Conference                                                                                                    |          |          |            |              |                     |                                 |  |  |
| R<br>To | Reviews of Submissions Assigned to Me       Download these submissions         To add a new review click on the "add" Icon (+) In the table.       Download these submissions |          |          |            |              |                     |                                 |  |  |
| То      | update a review click on the column containing the reviewer name.                                                                                                    | 査読<br>ご自 | コメ<br>身の | ントを<br>お名育 | : 修<br>前を    | 正 <sup>、</sup><br>ク | するときは,<br>リックします.               |  |  |
| #       | Submission                                                                                                    | Details  | abstract | category   | Show reviews | Add new review      | (Update<br>review)<br>PC member |  |  |
| 2       |                                                                                                    | 0        |          | paper      | -0           | +                   |                                 |  |  |
| 3       |                                                                                                    | 0        |          | report     | -0           | $\oplus$            |                                 |  |  |
| 6       |                                                                                                    | 0        | 1        | paper      | -0           | +                   |                                 |  |  |
| 7       |                                                                                                    | 0        |          | paper      | -0           | ÷                   |                                 |  |  |
| 9       |                                                                                                    | 0        |          | paper      | -0           | (±                  |                                 |  |  |
| 10      |                                                                                                    |          |          | paper      | .0           | ÷                   |                                 |  |  |
| 14      |                                                                                                    | - 0      |          | report     | -0           | ÷                   |                                 |  |  |
| 17      |                                                                                                    | 0        |          | paper      | -0           | +                   |                                 |  |  |
| 19      |                                                                                                    | 0        |          | report     | -0           | +                   |                                 |  |  |
| 20      |                                                                                                    | 0        |          | paper      | -0           | (+)                 |                                 |  |  |

注意:メニューバーにある「Conference」から「My conflicts」をクリックすると、以下の画面が表示されま すが、ご自身が著者に入っている等、適切でない論文が割り振られていた場合には、**この画面から解除するの** ではなく、編集小委員会(<u>support2025@ce-ocean.jp</u>)にメールにてご連絡ください.また、もしこの画面か ら割り振られた論文の解除をしてしまった場合も、編集小委員会にメールにてご連絡ください.

| EC SOE2023 (PC member) |         |        |         |            |      |           |    | <u>og out</u> |  |  |  |  |
|------------------------|---------|--------|---------|------------|------|-----------|----|---------------|--|--|--|--|
| Submissions            | Reviews | Events | Premium | Conference | News | EasyChair | ir |               |  |  |  |  |
| Conflict of Interest   |         |        |         |            |      |           |    |               |  |  |  |  |

You have not yet declared any conflict of interest.

### Add New Conflicts

Declare conflict of interests as you see fit (e.g. in case one of the authors is from your organization) by selecting submissions and clicking "I have a conflict of interest". You will be asked for a confirmation. For more detail on this page click "Help".

If you would like to see more details about a submission, click on its title.

![](_page_5_Figure_6.jpeg)

Copyright © 2002 – 2023 EasyChair

注意:「Reviews of Submissions Assigned to Me」の画面で「Show reviews」のアイコンシンをクリックすると、 以下の画面が表示されます. この画面で表示される「Add comment」の欄には査読コメントを記載しないでく ださい. この欄に記載したコメントは編集小委員会からは確認することができません.

| E SOE2023 (PC member)             |                    |                    |                                    |            |                                                                  |           |  |  |
|-----------------------------------|--------------------|--------------------|------------------------------------|------------|------------------------------------------------------------------|-----------|--|--|
| Submissions                       | Reviews            | Events             | Premium                            | Conference | News                                                             | EasyChair |  |  |
| My Re<br>Click on "<br>Click on " | (revise)" <b>t</b> | ON SU<br>to revise | Ibmissi<br>a review.<br>submit a c | ission.    | Submission details<br>Edit note<br>Add comment<br>Add new review |           |  |  |

# Submission

| Submission       |               |
|------------------|---------------|
| File             |               |
| Current decision | (no decision) |

### Summary of Received Reviews and Comments

Reviews superseded by other reviews are shown in the grey color in the table. All times are GMT.

![](_page_6_Figure_6.jpeg)

## Reviews and Comments

| Review 1            |               |  |  |  |  |  |
|---------------------|---------------|--|--|--|--|--|
| Time                | May 20, 05:37 |  |  |  |  |  |
| 第1次查読:評価            |               |  |  |  |  |  |
| 第1次査読:論文集編集小委員会への通知 |               |  |  |  |  |  |

### Add Comment

Please type your comments in the area below. Since this conference is set up so that non-chairs have access only to their own reviews, your comments will be visible only to yourself and chairs. Comments entered in EasyChair are used for discussing papers and are not visible to the authors.

![](_page_6_Figure_11.jpeg)